# 广东碧桂园职业学院教务科研处

粤碧院教科 [2023] 15 号

# 关于开展 2021 级及往届未毕业学生公选课 选课通知

各专业:

根据人才培养要求,学生在就读期间共需完成美育教育 类、信息技术类、健康教育类、中华优秀传统文化类、人文 素养类课、科学素养类课程各1门,为满足部分学生公选课 学分不够的修读需求,现启动本学期公选课选课工作。现将 相关工作安排如下:

### 一、参选对象

2021 级及往届未毕业学生

#### 一、选课课程及类型

| 课程名称                   | 课程类别  | 课程性<br>质 | 学<br>分 | 课程类型      |
|------------------------|-------|----------|--------|-----------|
| 营养与膳食(MOOC)            | 公共限选课 | 限选课      | 1.0    | 健康教育类     |
| 初识人工智能(MOOC)           | 公共选修课 | 任选课      | 2.0    | 科学素养类     |
| 大学美育(MOOC)             | 公共限选课 | 限选课      | 2.0    | 美育教育类     |
| 冰雪奇缘-东北冰雪旅游资源与文化(MOOC) | 公共选修课 | 任选课      | 2.0    | 人文素养类     |
| 玩转 PPT—多媒体课件制作实战(MOOC) | 公共限选课 | 限选课      | 2.0    | 信息技术类     |
| 耕道养德-中华优秀传统文化专题(MOOC)) | 公共限选课 | 限选课      | 2.0    | 中华优秀传统文化类 |

# 二、选课时间

2023年10月8日18:00至2023年10月12日18:00

# 三、选课方式

参与选课的学生登录教务管理系统进行选课 选课网址: http://jwxt.bgypt.edu.cn/xtgl/login slogin.html

## 四、选课要求及说明

 1.学生选课前请确认学分不够的课程类型,应避免所选 课程与已达标的课程类型相同,最多可选择4门进行修读, 正式开课后,不再安排补选;

建工 214 班仅需修读美育教育类及中华优秀传统文化
 类;

3. 课程名称标注了(MOOC)的属网络课程,通过"智慧树"教学平台进行网络学习;

4. "智慧树"教学平台学习说明:

待收到开课通知后,选修网络慕课的学生务必及时登录 智慧树网站或"知到 APP",核对选课课程并开始正式的在 线学习。

登入方式:输入自己的学校、学号及初始密码 Zhihuishu0学号后六位(若小于等于6位,则为全部学号)

5.2023年10月13日至12月29日为学习阶段,2023年12月30日至12月31日期末考试阶段,2024年1月3、
4日补考。

广东碧桂园职业学院教务处

- 附件1:选课操作流程(电脑端)
- 附件 2: 智慧树操作说明
- 附件 3: 2021 级及往届未毕业学生公选课情况表

附件1:选课操作流程(电脑端)

一、系统登录

网址: http://jwxt.bgypt.edu.cn/xtgl/login\_slogin.html

用户名:学号 密码:默认身份证号后六位

二、选课流程

1、选择"选课→自主选课",如图1所示:

|            | 职业学院综合教务                        | 行管理系统                                             |       |                                                                                                    | <u> </u>   |  |
|------------|---------------------------------|---------------------------------------------------|-------|----------------------------------------------------------------------------------------------------|------------|--|
| 报名申请• 信息途护 | ▪ 法课 ▼ 信息查询 ▼                   | 教学评价+ 毕业设计(论文)+ 实习管理                              |       |                                                                                                    |            |  |
| 我的应用       | 学生课页查询<br>课程预选<br>日主选课          | <b>辦家成</b><br>智慧管理与服务系 连始212                      | 通知    |                                                                                                    |            |  |
|            | (時時結果查询<br>数材預订<br>实验选课<br>次验预约 |                                                   |       |                                                                                                    |            |  |
|            | 实习透项目                           | 课表                                                | -     | ^ 校历                                                                                                    |            |  |
|            |                                 | 1-18局(7-6节)-星期四-茶艺与茶文化-春远校区-腰盘216-王建玲             |       | 学科 2022-2023学年1学期(2022-08-29至2023-01-08)                                                                                                    |            |  |
|            |                                 | LINE ALM BOARD AFFAULT STRATT                     |       | 8/J 9/J 10/J 11/J<br>200 1 1 2 3 4 5 5 6 7 8 9 10 10 11 12 13 14 1                                                                                                    | 12/3       |  |
|            |                                 | 1-104 C.411.748                                   |       | - 29 5 12 19 26 3 10 17 24 31 7 14 21 28                                                                                                    | 5 12 14    |  |
|            |                                 | 1-18周 (5-6节)-星期五。管理系列排座新远校区-资意-108多媒体教室-带领        | R     | □ 30 6 18 20 27 4 11 18 25 1 8 15 22 29                                                                                                    | 6 13 2     |  |
|            |                                 | 1風 5-17周(単) 8-6节)-星栽―-军事体育(3) -香运枝区-体育馆(撥场)       | - 曾代明 | = 31 7 14 21 28 5 12 19 26 2 9 16 23 30<br>m 1 9 15 22 20 6 19 20 27 9 10 17 24                                                                                                    | 7 14 2     |  |
|            |                                 | A STREAM OF THE REAL PROPERTY OF THE TANK AND AND |       | Im         I         0         15         24         25         0         15         20         17         24         17           Im         2         9         16         23         30         7         14         21         28         4         11         18         25         3 | 2 9 16 23  |  |
|            |                                 | 1-11周4610-0497)-重新二"互動的目童言詞"有这位区"贯達504-技术法        |       |                                                                                                    | 3 10 17 24 |  |
|            |                                 |                                                   |       | E 4 11 18 25 2 9 16 23 30 6 13 20 27 ·                                                                                                    | 4 11 18 2  |  |
|            |                                 | 38.0                                              | 西众    | 成绩                                                                                                    |            |  |
|            |                                 | (FRAME)                                           |       | 2021-2022-2-必修理-毛采东思想和中国神色社会主义理论体系概论                                                                                                    | 96         |  |
|            |                                 |                                                   |       | ·····                                                                                                    |            |  |
|            |                                 |                                                   |       | 2021-2022-2-必能律-运用文与作                                                                                                    | 90         |  |
|            |                                 |                                                   |       | 2021-2022-2-必信用-初毛球                                                                                                    | 93.92      |  |
|            |                                 |                                                   |       | 2021-2022-2-必修理-连闭门店督能局务                                                                                                    | 92         |  |
|            |                                 |                                                   |       | 2021-2022-2-必修理·亦公软件高级应用                                                                                                    | 80         |  |
|            |                                 |                                                   |       |                                                                                                    | <b>E</b>   |  |

图 1

2、点击"查询",找到对应的课程,点击"选课",如图2所示:

| 可输入课程号课程合称被学班名称被调性名被调工号查询                      |                                                |                 |                        |                 |               | ( 查询) 里蓋 |      |      |            |    |
|------------------------------------------------|------------------------------------------------|-----------------|------------------------|-----------------|---------------|----------|------|------|------------|----|
| 8                                              | <b>综件:</b> 所屬领域(                               | ■息技术类 🗙 所属领域    | 素健康教育类 ▼               |                 |               |          |      |      |            |    |
|                                                |                                                |                 |                        |                 | ◎ 展开          |          |      |      |            |    |
| 2022-2023 学生 1 学期第140 ( 距)                     | 先调结束还剩3天                                       | ) 木受期法運要少5      | 学会(不如任)最低              | 日 最高 100 大学!    | 相已进送会 20.2    |          |      |      | ま 一 電修夫法   | -  |
| 2022-2023 7-4 1 7-405- 146 ( 162               |                                                | / 4             | -2-22 (21-CB1H) HECKIN | 2 ADDR 100 4-7- | 40.2277) 20.2 |          |      |      | 7022       |    |
| (983310003) HTML5+CSS3网页设计与                    | 开发 - 2.0 学分                                    | 教学班个数:1         | 状态:未选                  |                 |               |          |      |      |            |    |
| 教学班                                            | 上课教师                                           | 上课时间            | 教学地点                   | 开课学院            | 所属领域          | 课程类别     | 课程性质 | 教学模式 | 容量/余量/本轮已选 | 操作 |
| HTML5+CSS3网页设计与开发-0001                         | 【李国平】<br>无                                     | 創四篇9-10节(3-18周) | 授渔305                  | 公共课教学部          | 信息技术类         | 公共限选课    | 限选课  | 中文教学 | 40/40/0    | 选择 |
|                                                |                                                |                 |                        |                 |               |          |      |      |            |    |
| (983310061)突发事件及自救互救(                          | MOOC) - 1.0 学分                                 | 教学班个数:1         | 状态:未选                  |                 |               |          |      |      |            |    |
| (983310061)突发事件及自救互致(<br>(983310061)突发事件及自救互致( | 1000C) - <i>1.0</i> 学分<br>与甲素(NOOC) - <i>1</i> | 教学班个数:1         | 状态:未选<br>84.1 状态.:     | ⊧;#             |               |          |      |      |            |    |

3、选课成功后(按钮变成"退选"状态),如选错,可按"退选"按钮。